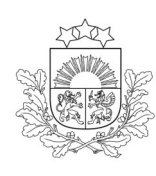

Valsts augu aizsardzības dienests

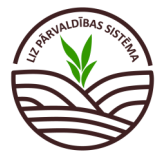

DARBĪBU CEĻVEDIS LIZ PĀRVALDĪBAS SISTĒMĀ

## Zālāju biotopu apsaimniekošana (BDUZ)

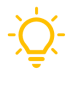

Lauksaimnieks LIZ pārvaldības sistēmā līdz 2023. gada 31. decembrim LIZ pārvaldības sistēmā kārto lauku vēsturi. <u>[Tiešo maksājumu pieškiršanas kārtība]</u>

| DARBA UZSAKSANA                                                                                                    |                                                      |
|----------------------------------------------------------------------------------------------------|------------------------------------------------------|
| Lai uzsāktu darbu LIZ pārvaldības sistēmā, URL<br>adreses joslā jāieraksta " <u>https://liz.vaad.gov.lv</u> "<br>un jāspiež poga "Latvija.lv".               |                                                      |
| Sveiki! Lūdzu, autorizējieties sistēmā!                                                                                                    | Värds Uzvärdsl<br>v<br>Task                          |
| <b>Pilnvarošana</b> .<br>Ja saimniecības īpašnieks vēlas pilnvarot kādu, kurš datus ievadīs LIZ sistēmā, piemē                                               | eram, saimniecības                                   |
| Valsts augu aizsardzības<br>dienests Lauka notikumi Noliktava                                                                                                | Dace Ūdre 🗸 🗸                                        |
| Lauksaimniecībā izmantojamās zemes pārvaldības sistēma           Dace Ūdre         Lauka notikumi > Importēt laukus no LAD           Pilnvaras         S     | Saglabāt At                                          |
|                                                                                                    |                                                      |
| 4     Atveroties tabulai, jāspiež poga "Pievienot lietotāju"     J                                                                                           | lāaizpilda ailes ar pilnva-<br>rojamā vārdu uzvārdu, |
| Valsts augu alsardzības Lauka notikumi Noliktāva Beāte Cirule Atslēgties                                                                                     | personas kodu, e-pasta<br>adresi, laika posmu, kurā  |
| Lauksaimniecībā izmantojamās zemes pārvaldības sistēma                                                                                                    | pilnvarotā persona var<br>darboties sistēmā          |
| Beate Cirule Statinas administrativa > Prinzasa<br>Plinzaras Plinzaras Saglabat + Pievienot lietotāju Atceit j                                               | Kad persona norādīta,<br>jāspiež poga "Saglabāt"     |
| Vards     Uzvárds     Personas kods     E-pasts     Datums no     Datums lidz       Beäte     Cirule     Cirule     6d/mn/gggg     6d/mn/gggg     6d/mn/gggg |                                                      |
| Luize Cirule Cirule Luize.cirule@inbox.lv 26-03-2023 = 27-03-2023                                                                                            |                                                      |

| Lauku importēšana no LAD un pievienošana manuāli |                             |                            |                 |              |                  |                      |         |
|--------------------------------------------------|-----------------------------|----------------------------|-----------------|--------------|------------------|----------------------|---------|
| 5 Lauku importēš                                 | ana no LAD.                 |                            |                 |              |                  |                      |         |
| Lauksaimniecībā izmanto                          | ojamās zemes pā             | irvaldības sistēma         |                 |              |                  |                      |         |
|                                                  |                             |                            |                 |              |                  |                      |         |
| Vija Lazdauska                                   |                             |                            |                 |              |                  |                      |         |
|                                                  |                             |                            |                 |              |                  |                      |         |
|                                                  |                             |                            |                 |              |                  |                      |         |
|                                                  |                             |                            |                 |              |                  |                      |         |
| <b>Q</b> Meklēt                                  |                             |                            |                 |              |                  |                      |         |
|                                                  | ^                           |                            |                 |              |                  |                      |         |
|                                                  |                             |                            |                 |              |                  |                      |         |
|                                                  |                             |                            |                 |              |                  |                      |         |
|                                                  |                             |                            |                 |              |                  |                      |         |
|                                                  | ~                           |                            |                 |              |                  |                      |         |
| + Pievienot lauku                                |                             |                            |                 |              |                  |                      |         |
|                                                  | lācniož                     |                            |                 | <u> </u>     |                  |                      |         |
| Importēt laukus no LAD                           | Jaspiez                     |                            |                 | !            |                  |                      |         |
| 6 Lai importētu laul                             | kus no LAD, jāu             | zspiež uz pirmās kolo      | onas kvadrātina | pie katra la | uka, kuru vēlati | ies importēt. Ja v   | ēlaties |
| uzreiz atzīmēt visu                              | us laukus, jāuzs            | piež uz kvadrātiņa bi      | rūnajā kolonnā. |              | ,                |                      |         |
| Vija Lazdauska                                   | Lauka notikumi > Importët i | aukus no LAD               |                 | _            |                  |                      |         |
|                                                  | Importēt lauk               | us no LAD                  |                 |              | Saglabāt         | Atcelt               |         |
|                                                  |                             |                            |                 |              |                  |                      |         |
| Q Meklét                                         | Importēšanas gads           | : 2023                     | ~               |              |                  |                      |         |
|                                                  |                             |                            |                 |              |                  |                      |         |
|                                                  | Lauku imports               | Importētie lauki           |                 |              |                  |                      |         |
|                                                  |                             |                            | lauda biaka na  |              | Dia da sila      | Kultūrsura           | Kada    |
|                                                  | Nr.                         |                            | Lauka bioka nr. | Platiba      | Piederiba        | Kulturaugs           | Karte   |
| + Disulanat Jauku                                |                             | Silarāji                   | 33598-28550     | 8.42 ha      | Piederība 🗸      | (330) Lini, eļļas    |         |
|                                                  |                             | Putriņu garā sleja+ aiz bi | 33034-28441     | 12.00 ha     | Piederība V      | (133) Miezi vasaras  |         |
| Importēt laukus no LAD                           | 4                           | putrinas indes buda        | 33034-28417     | 12.58 ha     | Piederība        | (420) Zirņi          |         |
| 🛈 Ir pieejami 43 jauni lauki no LAD              |                             | Vītolina labā puce         | 33307-20501     | 23.48 ha     | Piederība        | (732) Plavas auzene  |         |
|                                                  |                             | Binderi Bosporus uz sekl   | 33446-28527     | 40.56 ha     | Piederība V      | (212) Ransis ziemas  |         |
|                                                  | 0 /                         | binden bospords uz seki    | 55440-26327     | -0.50 fild   | i icuciiba 👻     | (212) Napsis, ziemas |         |

Ja lauki veiksmīgi importēti, kreisajā pusē parādīsies LAD sistēmā pieteiktais lauka nosaukums un platība

| Silarāji 8.42ha > |            |                       |                 |         |                   |         |
|-------------------|------------|-----------------------|-----------------|---------|-------------------|---------|
|                   | Lauku impo | orts Importētie lauki |                 |         |                   |         |
|                   |            |                       |                 |         |                   |         |
|                   | Nr.        | Lauka nosaukums       | Lauka bloka nr. | Platība | Kultūraugs        | Darbība |
| ~                 | 2          | Silarāji              | 33598-28550     | 8.42 ha | (330) Lini, eļļas | Û       |

## **NOLIKTAVA**

 Jāatceras, no sistēmas viedokļa uz no LAD importētā lauka vēl nekas neaug, tāpēc sistēmā uz lauka jāierīko ilggadīgo zālāju un pēc tam jānovāc raža. Zālāja ierīkošana vai iesēšana ir vienreizējs pasākums tikai šogad, turpmāk sistēma sapratīs, ka zālājs jau konkrētā laukā aug.

Vispirms sēkla būs jāieliek noliktavā, tad jāizsēj uz lauka, pēc tam jānovāc raža.

|                                                                                                    | Noliktava                                                      | + Pievienot resursu                                                                                                    |     |
|----------------------------------------------------------------------------------------------------|----------------------------------------------------------------|----------------------------------------------------------------------------------------------------|-----|
| Rādīt tikai:                                                                                        | Resursi                                                        | ~                                                                                                    |     |
| 7 Lai ieliktu sé<br>"Cits" .                                                                        | ēklu noliktavā, jāspiež zaļā poga                              | "Pievienot resursu", tad jāizvēlas "Sēkla", "Ilggadīgs zālājs", šķirne                                                                                                    |     |
| Valsts augu aizsardzības<br>dienests                                                                | Lauka notikumi Noliktava                                       |                                                                                                    |     |
| Beate Cirule                                                                                        | Nolitana , Resulta , Revieword resultavi<br>Pievienot resultsu |                                                                                                    |     |
| Resurss                                                                                             | <b>*</b>                                                       | Lauka notikumi Noliktava Atskaites<br>ames pärvaldības sistēma<br>nalitātes papildinājumi. <u>Palitzība:</u> zvanīt darba dienās 9.00-17.00 67336733, <u>lizps.atbalsts@vaad.gov./r</u> | Ali |
| Sēklas<br>Augu aizsardzības līdzeklis (AAL)<br>Mēslošanas līdzeklis (ML)                            |                                                                | Nellava - Period resursu Pievienot resursu Saglaba                                                                                                    | āt  |
| Augsnes ielabošanas līdzeklis (AIL)<br>Dezinfekcijas līdzeklis (DL)<br>Sējumu un stādījumu kopšanas |                                                                | Maxadum*       Ilggadīgai szālājs                                                                                                    |     |
| līdzeklis (SSKL)<br>Kaļķošanas līdzeklis (KL)                                                       | J                                                              | Cits ~ Cits ~                                                                                                    |     |
|                                                                                                    |                                                                | Piezīmes                                                                                                    |     |

## LAUKA NOTIKUMI

Sēšana. Sadaļā "Lauka notikumi", jāizvēlas lauks, uz kura vēlamies veikt darbības.

<sup>•</sup> Visos gadījumos vispirms uz lauka jāiesēj kultūraugs, tikai pēc tam var novākt ražu.

| Dace Üdre                                                 | Lauka notikumi > Rožkalni |                 |              |                 |         |
|-----------------------------------------------------------|---------------------------|-----------------|--------------|-----------------|---------|
| Pilnvaras                                                 | Rožkalni <u>Rediģēt</u>   |                 |              |                 |         |
|                                                           |                           |                 |              |                 |         |
|                                                           | Lauka nosaukums           | Lauka bloka nr. |              |                 |         |
| Q Meklēt                                                  | Nozkalili                 | 12343-12343     |              |                 |         |
| Požkalni 12ha ∖                                           | 10                        | Kadastra nr.    |              |                 |         |
| Rozkalni izna >                                           | Piederība                 | Platība         |              |                 |         |
|                                                           |                           |                 |              |                 |         |
|                                                           | Mana Ipasuma              | 12ha            |              |                 |         |
|                                                           | Mana Ipasuma              | 12ha            |              |                 |         |
|                                                           | Mana Ipasuma              | 12ha            |              |                 |         |
|                                                           | Mana Ipasuma              | 12ha            |              |                 |         |
| v                                                         | Mana Ipasuma              | 12ha            |              |                 |         |
| + Pievienot lauku                                         | Mana Ipasuma              | 12ha            |              |                 |         |
| + Pievienot lauku                                         | Mana Ipasuma              | 12ha            |              |                 |         |
| + Pievienot lauku<br>Importēt laukus no LAD               | Mana Ipasuma              | 12ha            |              |                 |         |
| + Pievienot lauku<br>Importēt laukus no LAD               | Mana Ipasuma              | 12ha            |              |                 |         |
| + Pievienot lauku<br>Importēt laukus no LAD               | Mana Ipasuma              | 12ha            | Jāspiež poga | a "Pievienot no | otikumu |
| + Pievienot lauku<br>Importét laukus no LAD<br>Jit tikai: | Mana Ipasuma              | 12ha            | Jāspiež poga | a "Pievienot no | otikumu |

9

| Dutility                                                                           |                                      |                                 |                                                                                         |
|------------------------------------------------------------------------------------|--------------------------------------|---------------------------------|-----------------------------------------------------------------------------------------|
| Sēšana/llggadīgā zālāja ie                                                         | erīkošana 🗸                          |                                 |                                                                                         |
| Statuss                                                                            |                                      |                                 |                                                                                         |
| Ārpakalpojums                                                                      |                                      |                                 |                                                                                         |
|                                                                                    | Jānorāda aptuv                       | enais sēšanas dat               | ums,                                                                                    |
| Datums *03-10-2023                                                                 | jāizvēlas kultūr                     | augs "Ilggadējais z<br>———————— | ālājs/cits"                                                                             |
| Viengadīgs sējums/stād                                                             | lījums () llggadīgs sējums/stādījum: | s jā                            | inorāda izsējas norma. Ilggadīgā zālāja izsējas<br>orma ir 25 – 35 kg uz viena hektāra. |
|                                                                                    | 50                                   |                                 |                                                                                         |
| 10 Ražas novākšan                                                                  | a.                                   |                                 |                                                                                         |
| Ražas novākšana                                                                    |                                      | Saglabāt                        |                                                                                         |
| 🗂 Darbība —                                                                        |                                      |                                 |                                                                                         |
| Ražas Novākšana 🗸 🗸                                                                |                                      |                                 |                                                                                         |
| Statuss                                                                            |                                      | I—–                             |                                                                                         |
| Ārpakalpojums                                                                      | Jānorāda datums, kad raža tikusi n   | ovākta Jān                      | orāda viens no iespējamiem "Ražas veidiem"<br>almēslojums, salmi, zalbarība, zāle       |
| Datums *                                                                           |                                      | (sm                             | alcināšana), siens, zāle (nopļaušana/                                                   |
| Kultūraugs *                                                                       | Ražas veids * V Platiba, ha *        | aizv                            | vešana), zāle (noganīšana), jānorāda ražas                                              |
| Partijas Nr. 🗸                                                                     | Apjoms * Měrvieníba *                | apj                             | oms un mērvienība.                                                                      |
| Ja raža bojāta, iznīcināta vai cits iemesls,<br>jānorāda nenovāktās ražas platība. |                                      |                                 | Kad visa informācija porādīta                                                           |
| + Pievienot věl                                                                    |                                      |                                 | jāspiež poga "Saglabāt"                                                                 |
| Traktortehnika/pašgājēji v                                                         | Agregāts v Darbinieks                | ~                               |                                                                                         |
| Datnes no precīzas<br>Iauksaimniecības tehnikas                                    | + Pievienot věl + Pievienot věl      |                                 |                                                                                         |
| Dokuments 🥔                                                                        |                                      |                                 |                                                                                         |
| + Pievienot vēl                                                                    |                                      |                                 |                                                                                         |

Papildus skaidrojumi un videopamācības atrodamas VAAD tīmekļvietnē sadaļā "LIZ pārvaldības sistēma"

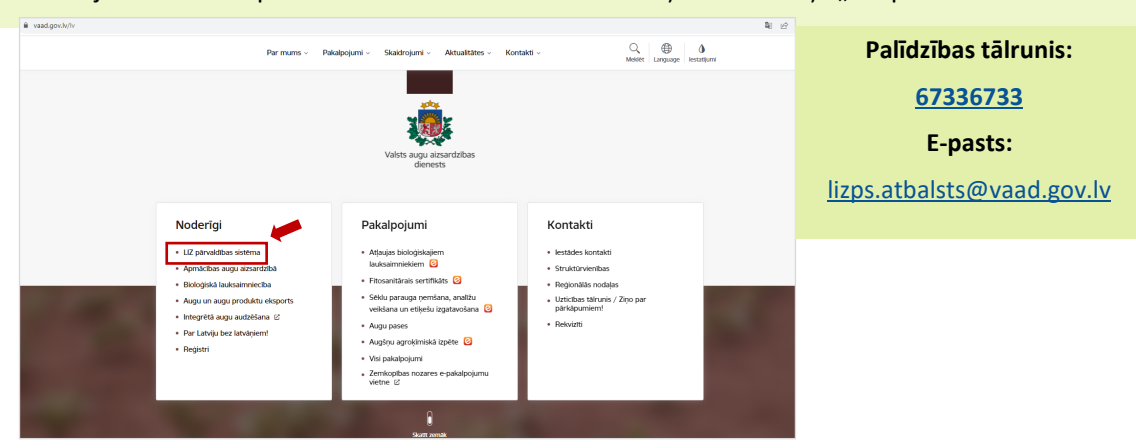